# 当日の視聴参加について

膨大な通信量が必要となる可能性がありますので、無線の場合 wi-fi 環境が整っている事を確認してください。通信制限 がかかってしまう可能性があります。

## 方法1. URL(リンク)から参加する場合

開催の3日程度前までに、ご登録いただいたメールアドレスに講演会参加用 URL をお送りします。 URL をクリックしてご参加ください。 ※「電子メールアドレス」と「名前」の入力を求められる場合があります。(Zoom Webinar の仕様によるものです。)

### →ホストによるこのウェビナーの開始を待つへ

## 方法2. 手動で参加する場合

方法 I.のリンクをクリックしてもウェビナーが開かない場合は、ミーティング用の Zoom アプリをダウンロードし、以下の手順に従います。

アプリケーションをインストールします。<u>https://zoom.us/support/download ※既にインストール済でしたら2</u>へ
 Zoom アプリを開き、「ミーティングに参加する」をクリックします。

3.メールに記載されているミーティング ID / ミーティングパスコードを確認します。

4. ミーティング ID / ミーティングパスコード を入力し[参加する] をクリックします。

5.「電子メールアドレス」と「名前」の入力を求められる場合があります。(Zoom Webinar の仕様によるものです。)

6.[ウェビナーに参加する] をクリックします。

→ホストによるこのウェビナーの開始を待つへ

## ホストによるこのウェビナーの開始を待つ

ホストが講演会(ウェビナー)を開始していない場合や、リハーサルで準備している場合は、以下のようなメッセージが表示 されます。開始までお待ちください。

| _                                                                                         | $\times$ |
|-------------------------------------------------------------------------------------------|----------|
| <ul> <li>ホストが本ウエビナーを開始するまでお待ちください。</li> <li>開始: 5:00 PM</li> <li>(Test)マイウェビナー</li> </ul> |          |
| 自分のスピーカーをテスト                                                                              |          |

## ※講演会資料(メールに添付)を各自で印刷の上、ご参加ください

# トラブル発生時の対処法

事前にアプリが最新バージョンにアップデート出来ているか確認し、出来ていないようならアップデートして下さい。

- ◆回線が安定しない、もしくは講演会途中での回線切断によりウェビナー参加が継続できない場合
  - $\downarrow$

一度退出し、再度ウェビナーに参加して下さい

◆パネリストの声が聞こえない

↓

画面下部のオーディオ⇒「インターネットを使用した通話」をクリック

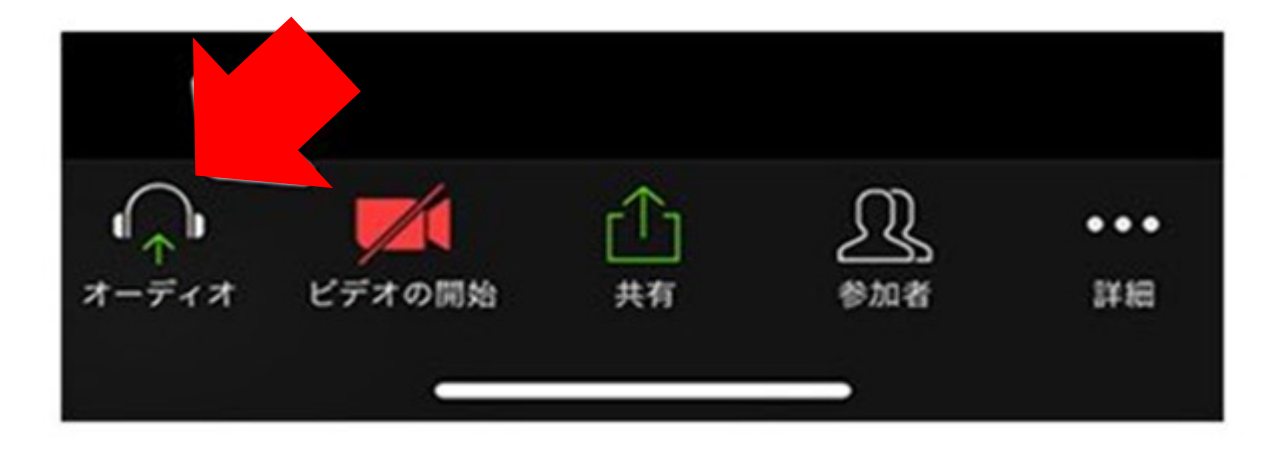

#### ◆それでも音声トラブルが解決しない場合

 $\downarrow$ 

ヘッドセット(イヤホン等)を使っている場合は、下記の通りマイク横の ^ をクリック→マイクとスピーカーを選択する項目 が出るので、接続中のヘッドセットを選択

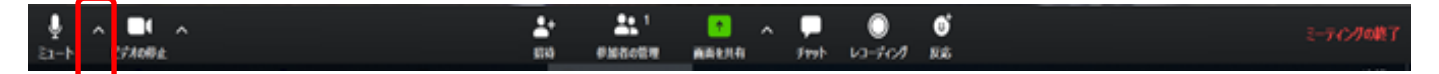

◆自分の声が出ない

↓

参加者はミュート(消音)に設定されています

◆開始時間になっても講演会 (ウェビナー) が開始されない

↓

事前にリハーサルを実施しております。そこでの機器のトラブル等があった場合、開始が少し遅れる可能性があります。

◆招待メールが届かない

 $\downarrow$ 

まれに迷惑メールボックスに格納されてしまうケースがあります。念のためご確認下さい。

# その他の注意事項

◆録画機能について 参加者による録画/録音は禁止とさせていただきます。

◆カメラ機能について 参加者の方のカメラ機能は、オフの状態で参加頂きます。

◆Q&A 機能について 講演会中はこの機能は利用できません。 ご質問等がある方は、講演会終了後、東京経済大学図書館までメールでお問い合わせください。

◆挙手機能、チャット機能について 本講演会では、挙手機能、チャット機能は使用できません。

### ◆画面共有機能

参加者からの画面共有は出来ません。

◆Webinar からの退出

[ウェビナーを退出] ボタンを押すとウェビナーを終了できます。事情により一時的に退出した場合、ウェビナーが進行中であれば再び参加できます。

◆「参加にあたっての注意」もあわせてご確認の上、講演会にご参加ください。

<お問い合わせ> 東京経済大学 図書館 library@s.tku.ac.jp